## Como doar seu IR para a ACAM-Mandacaru

Para fazer a doação de parte do seu Imposto de Renda direto no **programa da declaração IRPF 2020**, da Receita Federal, faça conforme o passo-a-passo do exemplo a seguir (clique na imagem das telas para ampliá-las e ver os detalhes, destacando que foram utilizados dados fictícios para a elaboração do exemplo utilizado neste tutorial).

É importante destacar que a doação deve ser feito depois da declaração estar completamente preenchida e somente é possível fazer a doação para declarações **POR DEDUÇÕES LEGAIS** e não por Desconto Simplificado, conforme tela abaixo.

Seguem as telas:

| Passo 1: A declaração                          | de | eve a      | er " <b>Por Deduções Legais</b> ".                               |                 |        |        |
|------------------------------------------------|----|------------|------------------------------------------------------------------|-----------------|--------|--------|
| 2 IRPF 2017                                    |    |            | , O                                                              | -               | ō      | x      |
| Declaração Importações Fichas Ferramentas Ajud | а  |            | 🔒 Contribuinte: MARIA DA SILVA - (CPF: 032.920.744-01) 🛛 🥝 Decla | ração de Ajuste | 🖻 Vers | ão 1.0 |
| 🗈 🖻 🖿 🗑 📚 🍓 🚔 🗸                                |    | 2          |                                                                  |                 |        |        |
| Nenhuma ficha favorita 🔱                       | ^  | <b>4</b> 8 | Rendimentos Tributáveis Recebidos de Pessoa Jurídica             |                 |        |        |
| Fichas da Declaração 🛞                         |    | 200        |                                                                  |                 |        |        |
| Ident. do Contribuinte                         | -  | Dados      | la Fonte Pagadora                                                |                 |        |        |
| 🚰 Dependentes                                  |    | CPE        | I da principal fonte pagadora                                    |                 |        |        |
| Alimentandos                                   |    | 10.2       | 17.925/0001-42                                                   |                 |        |        |
| 🔞 Rend. Trib. Receb. de Pessoa Jurídica        |    | CPF/       | CNPJ da fonte pagadora                                           |                 |        |        |
| 4 Rend. Trib. Recebidos de PF/Exterior         |    |            | 0217925000142                                                    |                 |        |        |
| 😡 Rendimentos Isentos e Não Tributáveis        |    | Nom        | e da fonte pagadora                                              |                 |        |        |
| Rendimentos Sujeitos à Tributação              |    | Cole       | gio Gama Beta Lambda                                             |                 |        |        |
| Desdination Tributoria da Di America ante      |    | rverik     | 200.000.00                                                       |                 |        |        |
| Exigibilidade Suspensa)                        |    | Cont       | 200.000,00                                                       |                 |        |        |
| Rendimentos Recebidos Acumuladamente           |    | Com        | 20.000,00                                                        |                 |        |        |
| Imposto Pago/Retido                            |    | Impo       | sto retido na fonte                                              |                 |        |        |
| Pagamentos Efetuados                           |    |            | 37.816,38                                                        |                 |        |        |
| 🔪 Onnin unde Teibusbenins                      | ×  | 13º :      | alário                                                           |                 |        |        |
| Opçao pela motração.                           |    |            | 0,00                                                             |                 |        |        |
| Por Deduções Legais     Sem Saldo de Imposto   |    | IRRF       | sobre o 13º salário                                              |                 |        |        |
| 0,00                                           |    |            | 0,00                                                             |                 |        |        |
| O Por Desconto Simplificado                    |    |            |                                                                  |                 |        |        |
| Imposto a Pagar                                |    |            |                                                                  |                 |        |        |
| 2.143,85                                       |    |            |                                                                  |                 |        |        |
| \delta Entregar Declaração                     |    | 👌 Info     | mações salvas às 16:20:55.                                       | <u>o</u> k      | Ajuda  |        |

Passo 1.1: Preencha sua declaração normalmente.

|                                                                       |            |   |             |                           |                     | 0                               |                         |                            | 0.0.1.7                        |                     | 53     |
|-----------------------------------------------------------------------|------------|---|-------------|---------------------------|---------------------|---------------------------------|-------------------------|----------------------------|--------------------------------|---------------------|--------|
| jeciaração importações Fichas Ferramentas Aju                         | 10a<br>7 🗖 |   |             |                           |                     | Contribuinte: N                 | ARIA DA SILVA - (       | CPF: 032.920.744-01)       | <ul> <li>Declaração</li> </ul> | de Ajuste           | Versao |
| Nanhuma ficha favorita 👖                                              |            |   | M           |                           |                     |                                 |                         |                            |                                |                     |        |
|                                                                       | ñ          |   | n Ren       | dimentos Tributáveis R    | ecebidos de PJ      | pelo Titular                    |                         |                            |                                |                     |        |
| Fichas da Declaração 🛞                                                |            |   | •           |                           |                     | 100                             |                         |                            |                                |                     |        |
| Ident. do Contribuinte                                                | -          |   |             |                           |                     |                                 |                         |                            |                                |                     |        |
| 🕼 Dependentes                                                         |            |   | Titular Dep | pendentes                 |                     |                                 |                         |                            |                                |                     |        |
| C Alimentandos                                                        |            |   |             |                           | CNPUCPE             | Rendimentos                     |                         |                            |                                |                     |        |
| Rend. Trib. Receb. de Pessoa Jurídica                                 |            |   | Item        | Nome da Fonte<br>Pagadora | Fonte A<br>Pagadora | Receb.<br>de Pessoa<br>Jurídica | Contr. Prev.<br>Oficial | Imposto Retido<br>na Fonte | 13*<br>Salário                 | IRRF So<br>13º Salá | rio    |
| Rend. Trib. Recebidos de PF/Exterior                                  |            |   | 1           | Colégio Gama Beta Lambda  | 10.217.925/0001     | 200.000,00                      | 20.000,00               | 37.816,38                  | 0,00                           |                     | 0,00   |
| Rendimentos Isentos e Não Tributaveis                                 |            |   | TOTAL       |                           |                     | 200.000,00                      | 20.000,00               | 37.816,38                  | 0,00                           |                     | 00     |
| Exclusiva/Definitiva                                                  |            |   |             |                           |                     |                                 |                         |                            |                                |                     | _      |
| Rendimentos Tributáveis de PJ (Imposto com<br>Exigibilidade Suspensa) |            |   |             |                           |                     |                                 |                         |                            |                                |                     |        |
| 🔯 Rendimentos Recebidos Acumuladamente                                |            |   |             |                           |                     |                                 |                         |                            |                                |                     |        |
| Imposto Pago/Retido                                                   |            |   |             |                           |                     |                                 |                         |                            |                                |                     |        |
| Pagamentos Efetuados                                                  |            |   |             |                           |                     |                                 |                         |                            |                                |                     |        |
| 🖕 Opção pela Tributação:                                              |            |   |             |                           |                     |                                 |                         |                            |                                |                     |        |
| Por Deduções Legais                                                   |            |   |             |                           |                     |                                 |                         |                            |                                |                     |        |
| Sem Saldo de Imposto                                                  |            |   |             |                           |                     |                                 |                         |                            |                                |                     |        |
| 0,00                                                                  |            |   |             |                           |                     |                                 |                         |                            |                                |                     |        |
| Por Desconto Simplificado      Imposto a Pagar                        |            |   |             |                           |                     |                                 |                         |                            |                                |                     |        |
| 2.143,85                                                              |            |   |             |                           |                     |                                 |                         | Novo                       | Editar                         | Ex                  | cluir  |
|                                                                       |            |   |             |                           |                     |                                 |                         |                            |                                |                     |        |
| 🔯 Entregar Declaração                                                 |            | Ô | Informaçõe  | es salvas às 16:20:24.    |                     |                                 |                         | Importar arqui             | vo da fonte pagad              | lora                | Ajuda  |

**Passo 1.2:** Caso tenha feito alguma doação em 2016 para a ACAM através do FECA, acesse a tela 'Doações Efetuadas'.

| 2 IRPF 2017                                                           |            |                                                                     |                                                                                        |                                                    |                          | - 0 ×                       |
|-----------------------------------------------------------------------|------------|---------------------------------------------------------------------|----------------------------------------------------------------------------------------|----------------------------------------------------|--------------------------|-----------------------------|
| Declaração Importações Fichas Ferramentas Ajuda                       | э          |                                                                     | 🔒 Contri                                                                               | buinte: MARIA DA SILVA - (CPF: 032.9               | /20.744-01) 🛛 🙆 Declaraç | ao de Ajuste 🛛 📓 Versão 1.0 |
| 🗈 🖻 🖿 🗑 🗟 🚳 🚔 🗸                                                       | 8          |                                                                     |                                                                                        |                                                    |                          |                             |
| Rendimentos Sujeitos à Tributação<br>Exclusiva/Definitiva             | ^ <u>(</u> | Doações Efetuadas                                                   |                                                                                        |                                                    |                          | *                           |
| Rendimentos Tributáveis de PJ (imposto com<br>Exigibilidade Suspensa) | . 0        | Ao preencher esta ficha, relaci<br>forma de tributação utilizada (j | ione as doações efetuadas pelo titular e p<br>por deduções legais ou por desconto simp | elos dependentes relacionados na fic<br>lificado). | ha Dependentes, sem prej | uízo da opção pela          |
| Pagamentos Efetuados                                                  |            | Item A Cod.                                                         | Nome do<br>Beneficiário                                                                | CPF/CNPJ do<br>Beneficiário                        | Valor Pago               | Parc. Não<br>Dedutivel      |
| Doações Efetuadas                                                     |            |                                                                     |                                                                                        |                                                    |                          |                             |
| 0 Bens e Direitos                                                     |            |                                                                     |                                                                                        |                                                    |                          |                             |
| 🖡 Dívidas e Ônus Reals                                                |            |                                                                     |                                                                                        |                                                    |                          |                             |
| 😭 Espólio                                                             |            |                                                                     |                                                                                        |                                                    |                          |                             |
| Doações a Partidos Políticos e Candidatos                             |            |                                                                     |                                                                                        |                                                    |                          |                             |
| Importações                                                           |            |                                                                     |                                                                                        |                                                    |                          |                             |
| 🖋 Verificar Pendências                                                |            |                                                                     |                                                                                        |                                                    |                          |                             |
| Atividade Rural 🛞                                                     | ~          |                                                                     |                                                                                        |                                                    |                          |                             |
| 🍬 Opção pela Tributação: 🔍                                            |            |                                                                     |                                                                                        |                                                    |                          |                             |
| <ul> <li>Por Deduções Legais</li> <li>Sem Saldo de Imposto</li> </ul> |            |                                                                     |                                                                                        |                                                    |                          |                             |
| 0,00                                                                  |            |                                                                     |                                                                                        |                                                    |                          |                             |
| O Por Desconto Simplificado                                           |            |                                                                     |                                                                                        |                                                    |                          |                             |
| 2.143,85                                                              |            |                                                                     |                                                                                        |                                                    | Novo                     | Editar Excluir              |
| 🔕 Entregar Declaração                                                 | Ô/         | nformações salvas às 16:21:20.                                      |                                                                                        |                                                    |                          | Ajuda                       |

Passo 1.3: Escolha o código 40 – Doações em 2019 – Estatuto da Criança e do Adolescente.

| INT 2020                                                                                             |                                                                             | -          | ~        |
|----------------------------------------------------------------------------------------------------|-----------------------------------------------------------------------------|------------|----------|
| Declaração Importações Elchas Ferramentas Ajuda                                                      | Contribuinte: Maria da Silva - (CPF: 032.920.744-01) Occlaração de Aj       | juste 🔛 Ve | rsão 1.0 |
|                                                                                                    | ,                                                                           |            | 🧶 îm     |
| 👘 Rend. Trib. Receb. de Pessoa Jurídica 🏠 🖬 Início Doações Efetuadas                                 | 3 M                                                                         |            |          |
| C Rend. Trib. Recebidos de PF/Exterior                                                               |                                                                             |            |          |
| Rendimentos Isentos e Não Tributáveis Doações Efetuad                                                | las                                                                         |            |          |
| Rendimentos Sujeitos à Tributação Exclusiva/Definitiva                                               |                                                                             |            |          |
| Rendimentos Tributáveis de PJ (imposto com         Dados da Doação           Exigibilidade Suspensa) |                                                                             |            |          |
| Rendimentos Recebidos Acumuladamente                                                                 |                                                                             |            |          |
| 🤔 Imposto Pago/Retido                                                                                | uto da Orianca a da Adalassante                                             |            |          |
| Pagamentos Efetuados 41 - Incentivo à cultura.                                                       | to da chança e do Addiescente.                                              |            |          |
| Doações Efetuadas     42 - Incentivo à atividade audi                                                | ovisual.                                                                    |            |          |
| Doações Diretamente na Declaração     44 - Doações em 2019 - Fundo                                   | os controlados pelos Conselhos do Idoso.                                    |            |          |
| 45 - Incentivo ao Programa Na                                                                        | icional de Apoio à Atenção da Saúde da Pessoa com Deficiência (Pronas/PCD). |            |          |
| 46 - Incentivo ao Programa Na                                                                        | icional de Apolo à Atenção Oncológica (Pronon).                             |            |          |
| Dividas e Onus Reals 80 - Doações em especie. 81 - Doações em hens a dirait                          | 08                                                                          |            |          |
| Opção pela Tributação:     Q     99 - Outras.                                                        |                                                                             |            |          |
| Por Deduções Legais                                                                                  |                                                                             |            |          |
| Sem Saldo de Imposto                                                                                 |                                                                             |            |          |
| 0,00 Aliquota efetiva: 0,00%                                                                         |                                                                             |            |          |
| O Por Desconto Simplificado                                                                          |                                                                             |            |          |
| Sem Saldo de Imposto                                                                                 |                                                                             |            |          |
| 0,00 Aliquota efetiva: 0,00%                                                                         |                                                                             |            |          |
| Stranger Declaração                                                                                  |                                                                             |            |          |
| Informações salvas às 18:11:                                                                         | 16. <u>Q</u> K                                                              | Ajud       | ja       |

**Passo 1.4:** Preencha com o CNPJ 14.761.583/0001-88, nome FECA - Fundo Estadual da Criança e do Adolescente e o valor doado em 2019.

| S IRPF 2017                                 |       |     |                                                             |                                                      | -                    | ٥         | x       |
|---------------------------------------------|-------|-----|-------------------------------------------------------------|------------------------------------------------------|----------------------|-----------|---------|
| Declaração Importações Fichas Ferramentas   | Ajuda | 8 6 |                                                             | Contribuinte: MARIA DA SILVA - (CPF: 032.920.744-01) | Oeclaração de Ajuste | Vers Vers | aão 1.0 |
|                                             | •     |     | 4                                                           |                                                      |                      |           |         |
| Doações Efetuadas                           |       | 5   | Doações Efetuadas                                           |                                                      |                      |           |         |
| Bens e Direitos                             |       |     |                                                             |                                                      |                      |           |         |
| 🟺 Dívidas e Ônus Reais                      |       | Da  | idos da Doação                                              |                                                      |                      |           |         |
| Espólio                                     |       |     | Código                                                      |                                                      |                      |           |         |
| 👸 Doações a Partidos Políticos e Candidatos | -     |     | 40 - Doações em 2016 - Estatuto da Criança e do Adolescente |                                                      |                      |           |         |
| Importações                                 |       |     | 40 Bouços en 2010 - Estatato da onança e do Papiescente :   |                                                      |                      |           |         |
| 🖋 Verificar Pendências                      |       |     | CNPJ do Fundo<br>14.761.583/0001-88                         |                                                      |                      |           |         |
| Atividade Rural                             | ۲     |     | Nome do Fundo                                               |                                                      |                      |           |         |
| Ganhos de Capital                           | ۲     |     | FECA - Fundo Estadual da Criança e do Adolescente           |                                                      |                      |           |         |
| Moeda Estrangeira                           | 8     |     | Valor pago                                                  |                                                      |                      |           |         |
| Renda Variável                              | 8     |     | 1.134,49                                                    |                                                      |                      |           |         |
| Resumo da Declaração                        | 8     |     |                                                             | _                                                    |                      |           |         |
| Rendimentos Tributáveis e Deduções          |       |     |                                                             |                                                      |                      |           |         |
| 😰 Doações Diretamente na Declaração - ECA   | ~     |     |                                                             |                                                      |                      |           |         |
| 🍬 Opção pela Tributação: 🔍                  |       |     |                                                             |                                                      |                      |           |         |
| <ul> <li>Por Deduções Legais</li> </ul>     |       |     |                                                             |                                                      |                      |           |         |
| Imposto a Restituir                         |       |     |                                                             |                                                      |                      |           |         |
| 1.134,49                                    |       |     |                                                             |                                                      |                      |           |         |
| O Por Desconto Simplificado                 |       |     |                                                             |                                                      |                      |           |         |
| Imposto a Pagar                             |       |     |                                                             |                                                      |                      |           |         |
| 60,041.3                                    |       |     |                                                             |                                                      |                      |           |         |
| \delta Entregar Declaração                  |       | a   | Informações salvas às 16:21:33.                             |                                                      | ОК                   | Aiuda     | a       |

**Passo 1.5:** Verifique que o valor da doação foi acrescentado no Imposto a Restituir ou deduzido do Imposto a pagar, conforme for o caso.

| Sec. 18 18 19 19 19 19 19 19 19 19 19 19 19 19 19      |    |    |                           |                                                |                                                                                                    |                                     |                            | -                | ō x         |
|--------------------------------------------------------|----|----|---------------------------|------------------------------------------------|----------------------------------------------------------------------------------------------------|-------------------------------------|----------------------------|------------------|-------------|
| Declaração Importações Fichas Ferramentas Aju          | da |    |                           |                                                | 🔓 Contribuinte: I                                                                                       | MARIA DA SILVA - (CPF: 032.9        | 920.744-01) 🛛 🙆 Declaraçã  | o de Ajuste      | Versão 1.0  |
| 🗈 🗈 🗀 🗑 🗟 🚳 🚔 🗸                                        | 1  |    |                           |                                                |                                                                                                    |                                     |                            |                  |             |
| 🐺 Dívidas e Ônus Reais                                 | ^  |    |                           |                                                |                                                                                                    |                                     |                            |                  |             |
| 🔛 Espólio                                              |    | S  | Doaç                      | ões Efetuadas                                  |                                                                                                    |                                     |                            |                  |             |
| 😽 Doações a Partidos Políticos e Candidatos            |    |    |                           |                                                |                                                                                                    |                                     |                            |                  |             |
| Importações                                            |    |    | Ao preench<br>forma de tr | her esta ficha, relac<br>ributação utilizada ( | ione as doações efetuadas pelo titular e pelos dep<br>por deduções legais ou por desconto simplificado] | iendentes relacionados na fic<br>). | cha Dependentes, sem preju | izo da opção p   | ela         |
| 🗸 Verificar Pendências                                 |    |    |                           |                                                |                                                                                                    |                                     |                            |                  |             |
| Atividade Rural                                        | =  |    | Item 🔺                    | Cod.                                           | Nome do<br>Beneficiário                                                                                 | CPF/CNPJ do<br>Beneficiário         | Valor Pago                 | Parc. I<br>Dedut | tăo<br>ivel |
| Ganhos de Capital 🛞                                    |    |    | 1                         | 40                                             | FECA - Fundo Estadual da Criança e do Adole                                                             | 14.761.583/0001-88                  | 1.134,49                   |                  | 0,00        |
| Moeda Estrangeira 🛞                                    |    |    |                           |                                                |                                                                                                    |                                     |                            |                  |             |
| Renda Variável 🛞                                       |    |    |                           |                                                |                                                                                                    |                                     |                            |                  |             |
| Resumo da Declaração 🛞                                 |    |    |                           |                                                |                                                                                                    |                                     |                            |                  |             |
| (s) Rendimentos Tributáveis e Deduções                 |    |    |                           |                                                |                                                                                                    |                                     |                            |                  |             |
| 😰 Doações Diretamente na Declaração - ECA              |    |    |                           |                                                |                                                                                                    |                                     |                            |                  |             |
| 🔞 Cálculo do Imposto                                   |    |    |                           |                                                |                                                                                                    |                                     |                            |                  |             |
| 👔 Outras Informações                                   | ~  |    |                           |                                                |                                                                                                    |                                     |                            |                  |             |
| 🍫 Opção pela Tributação: 🔍                             |    |    |                           |                                                |                                                                                                    |                                     |                            |                  |             |
| Por Deduções Legais<br>Imposto a Restituir<br>1.134,49 |    |    |                           |                                                |                                                                                                    |                                     |                            |                  |             |
| <ul> <li>Por Desconto Simplificado</li> </ul>          |    |    |                           |                                                |                                                                                                    |                                     |                            |                  |             |
| Imposto a Pagar                                        |    |    |                           |                                                |                                                                                                    |                                     |                            |                  |             |
| 2.143,85                                               |    |    |                           |                                                |                                                                                                    |                                     | Novo                       | litar            | Excluir     |
| \land Entregar Declaração                              |    | Ĝ٧ | Informações               | salvas às 16:24:47                             |                                                                                                    |                                     |                            |                  | Ajuda       |

Passo 2: Após a declaração completamente preenchida, com todos os dados inseridos, vá na barra lateral de opções e, em RESUMO DA DECLARAÇÃO, clique em DOAÇÃO DIRETAMENTE NA DECLARAÇÃO – ECA.

| 2 IRPF 2017                                            |          |    |       |               |                          |                     |                                       |                           |                           | -                  |
|--------------------------------------------------------|----------|----|-------|---------------|--------------------------|---------------------|---------------------------------------|---------------------------|---------------------------|--------------------|
| Declaração Importações Fichas Ferramentas              | Ajuda    |    |       |               |                          |                     | Contribuinte: MARIA DA SILVA          | A - (CPF: 032.920.744-01) | 🙆 Declaração de Aju       | ste 🛛 🔄 Versão 1.0 |
| 🗈 🗈 💼 🗑 📚 🚳 🚔                                          | <b>V</b> |    | 2     |               |                          |                     |                                       |                           |                           |                    |
| 🐺 Dívidas e Ônus Reais                                 | -        | •  | -     | Doacõe        | s Diretamente na D       | eclaração           |                                       |                           |                           |                    |
| Espólio                                                |          |    |       | Fundos        | Nacional, Distrital,     | Estaduais e Mu      | nicipais da Criança e do Ad           | lolescente                |                           |                    |
| 😽 Doações a Partidos Políticos e Candidatos            |          |    | _     |               |                          |                     |                                       |                           |                           |                    |
| Importações                                            |          |    | Ų     | Caso tenha el | fetuado doações de incer | tivo no ano-calendá | io de 2016, preencha inicialmente a l | ficha Doações Efetuadas   | e então retorne a esta fi | :ha.               |
| 🖋 Verificar Pendências                                 |          | 11 |       | Item 🔺        | Tipo de Fundo            |                     | Fundo                                 |                           | CNPJ                      | Valor              |
| Atividade Rural                                        | 8        | •  |       |               |                          |                     |                                       |                           |                           |                    |
| Ganhos de Capital                                      | ۲        |    |       |               |                          |                     |                                       |                           |                           |                    |
| Moeda Estrangeira                                      | ۲        |    |       |               |                          |                     |                                       |                           |                           |                    |
| Renda Variável                                         | ۲        |    |       |               |                          |                     |                                       |                           |                           |                    |
| Resumo da Declaração                                   | ۲        |    |       |               |                          |                     |                                       |                           |                           |                    |
| 🔞 Rendimentos Tributáveis e Deduções                   |          |    | _     |               |                          |                     |                                       |                           |                           |                    |
| 💕 Doações Diretamente na Declaração - ECA              |          |    |       |               |                          |                     |                                       |                           |                           |                    |
| 🔞 Cálculo do Imposto                                   |          |    |       |               |                          |                     |                                       |                           |                           |                    |
| 👔 Outras Informações                                   |          |    |       |               |                          |                     |                                       |                           |                           |                    |
| 🔖 Opção pela Tributação: 🔍                             |          |    |       |               |                          |                     |                                       |                           |                           |                    |
| Por Deduções Legais<br>Imposto a Restituir<br>1.134,49 |          |    |       |               |                          |                     |                                       |                           |                           |                    |
| Por Desconto Simplificado                              |          |    |       |               |                          |                     |                                       |                           |                           |                    |
| 2 143 85                                               |          |    |       |               |                          |                     |                                       |                           |                           |                    |
| a. 170,00                                              |          |    |       |               |                          |                     |                                       | No                        | wo <u>E</u> ditar         | Egcluir            |
| \delta Entregar Declaração                             |          |    | 谢 Ini | formações sa  | lvas às 16:25:06.        |                     |                                       |                           |                           | Ajuda              |

**Passo 2.1**: Para cadastrar sua doação, selecione o Tipo de Fundo como **ESTADUAL**. Depois escolha o Estado "CE – **Ceará**".

| S IRPF 2017                                   |     | _ 🖻 🗙                                                                                                    |
|-----------------------------------------------|-----|----------------------------------------------------------------------------------------------------|
| Declaração Importações Fichas Ferramentas Aju | ida | 🔓 Contribuinte: MARIA DA SILVA - (CPF. 032.920.744-01) 🛛 🔕 Declaração de Ajuste 📓 Versão 1.0                                                                                                    |
| 🗈 🖻 🖿 🗑 🗟 🚳 🚔 🗸                               | E   |                                                                                                    |
| 🐺 Dívidas e Ônus Reais                        | ^   | Doacões Diretamente na Declaração                                                                                                    |
| 💼 Espólio                                     |     | Fundos Nacional, Distrital, Estaduais e Municipais da Criança e do Adolescente                                                                                                    |
| 😽 Doações a Partidos Políticos e Candidatos   |     |                                                                                                    |
| lmportações                                   |     | Dados da Doação - Estatuto da Criança e do Adolescente                                                                                                    |
| 🖋 Verificar Pendências                        |     | Tipo de Fundo<br>Nacional                                                                                                    |
| Atividade Rural 🛞                             | Ξ   | UF CNPJ                                                                                                    |
| Ganhos de Capital 🛞                           |     | v 🔺                                                                                                    |
| Moeda Estrangeira 🛞                           |     | AC-Acre AL-Alagoas                                                                                                    |
| Renda Variável 🛞                              |     | AM - Amazonas 9                                                                                                    |
| Resumo da Declaração 🛞                        |     | BA- stama<br>GE- Ceará                                                                                                    |
| 🔞 Rendimentos Tributáveis e Deduções          |     | ES - Espírito Santo                                                                                                    |
| 💕 Doações Diretamente na Declaração - ECA     |     | MA - Maranhão 👻                                                                                                    |
| 🔞 Cálculo do Imposto                          |     |                                                                                                    |
| 📢 Outras Informações                          | ~   |                                                                                                    |
| 🍫 Opção pela Tributação: 🔍                    |     |                                                                                                    |
| <ul> <li>Por Deduções Legais</li> </ul>       |     |                                                                                                    |
| Imposto a Restituir                           |     |                                                                                                    |
| 1.134,49                                      |     |                                                                                                    |
| Por Desconto Simplificado                     |     |                                                                                                    |
| Imposto a Pagar                               |     |                                                                                                    |
| 2.140,00                                      |     |                                                                                                    |
| \delta Entregar Declaração                    |     | المراجع المراجع |

**Passo 2.2:** O CNPJ do FECA será preenchido automaticamente e o próprio programa calcula qual é o valor máximo possível para doação do imposto a pagar/pago (veja no lado direito da tela), que na declaração deste ano (2017), para o ano-base (2016) é limitada a 3%.

| IRPF 2017                                                  |     | – 🗇 ×                                                                                          |
|------------------------------------------------------------|-----|------------------------------------------------------------------------------------------------|
| Declaração Importações Fichas Ferramentas Ajuda            | i   | 🔓 Contribuinte: MARIA DA SILVA - (CPF: 032.920.744-01) 🛛 🔕 Declaração de Ajuste 🛛 🔂 Versão 1.0 |
| 🗋 🖆 🛅 🗑 🗟 🚳 🚊 🗸                                            | 8 👔 | 1                                                                                              |
| 🐺 Dívidas e Ônus Reais 🧖                                   | ^   | Doacões Diretamente na Declaração                                                              |
| Espólio                                                    |     | Fundos Nacional, Distrital, Estaduais e Municipais da Criança e do Adolescente                 |
| 😽 Doações a Partidos Políticos e Candidatos                |     |                                                                                                |
| Importações                                                | Dad | dos da Doação - Estatuto da Criança e do Adolescente                                           |
| 🞸 Verificar Pendências                                     |     | Tipo de Fundo Nacional  e Estadual  Municipal                                                  |
| Atividade Rural 🛞                                          | - u | JF CNPJ                                                                                        |
| Ganhos de Capital 🛞                                        |     | CE - Ceará 🗸 14.761.583/0001-88                                                                |
| Moeda Estrangeira 🛞                                        | N.  | Valor                                                                                          |
| Renda Variável 🛞                                           | L   | 1.134,49                                                                                       |
| Resumo da Declaração 🛞                                     |     |                                                                                                |
| Rendimentos Tributáveis e Deduções                         |     | valu uspunivei para usagau. 1.134,45                                                           |
| Doações Diretamente na Declaração - ECA                    |     |                                                                                                |
| 😪 Cálculo do Imposto                                       |     |                                                                                                |
| 👔 Outras Informações                                       |     |                                                                                                |
| 💊 Opção pela Tributação: 🔍                                 | *   |                                                                                                |
| Por Deduções Legais<br>Imposto a Restituir<br>1.134,49     |     |                                                                                                |
| O Por Desconto Simplificado<br>Imposto a Pagar<br>2.143,85 |     |                                                                                                |
| Entregar Declaração                                        | Ĝ   | Informações salvas às 16:25:27. QK Ajuda                                                       |

**Passo 2.3**: Digite o **VALOR** que você deseja doar e clique em **OK** para encerrar. Por isso é importante preencher toda a declaração antes, pois somente assim o programa conseguirá calcular quanto você pode doar, com base no quanto terá a pagar ou pago/retido na fonte.

| See 1895 2017                                              |    |                      |            |                          |           |                                    |                    | -                      | 0        | x     |
|------------------------------------------------------------|----|----------------------|------------|--------------------------|-----------|------------------------------------|--------------------|------------------------|----------|-------|
| Declaração Importações Fichas Ferramentas Aju              | da |                      |            |                          |           | Contribuinte: MARIA DA SILVA - (CP | F: 032.920.744-01) | 🙆 Declaração de Ajuste | 🕙 Versão | o 1.0 |
| 🗈 🖆 🗀 🗑 🗟 🚳 🚔 🖌                                            | Ē  | 2                    |            |                          |           |                                    |                    |                        |          |       |
| 🐺 Dívidas e Ônus Reais                                     | ^  | - Doacões            | Diretan    | nente na Declaração      | ío        |                                    |                    |                        |          |       |
| Espólio                                                    |    | Fundos N             | acional    | l, Distrital, Estaduais  | is e Muni | cipais da Criança e do Adoles      | cente              |                        |          |       |
| 😽 Doações a Partidos Políticos e Candidatos                |    |                      |            |                          |           |                                    |                    |                        |          |       |
| lmportações                                                |    | Dados da Doação - Es | tatuto da  | Criança e do Adolescente | le        |                                    |                    |                        |          |       |
| 🖋 Verificar Pendências                                     |    | Tipo de Fundo        | Estadua    | al OMunicipal            |           |                                    |                    |                        |          |       |
| Atividade Rural 🛞                                          | -  | UF                   |            | CNPJ                     |           |                                    |                    |                        |          |       |
| Ganhos de Capital 🛞                                        |    | CE - Ceará           | *          | 14.761.583/0001-88       | 1         |                                    |                    |                        |          |       |
| Moeda Estrangeira 🛞                                        |    | Valor                |            |                          | _         |                                    |                    |                        |          |       |
| Renda Variável 🛞                                           |    |                      | .134,49    |                          |           |                                    |                    |                        |          |       |
| Resumo da Declaração 🛞                                     |    |                      |            |                          |           |                                    | Males days and     | al anna da ca Mar      | 0.00     |       |
| 🔞 Rendimentos Tributáveis e Deduções                       |    |                      |            |                          |           |                                    | valor disponiv     | el para doaçao:        | 0,00     |       |
| 😰 Doações Diretamente na Declaração - ECA                  |    |                      |            |                          |           |                                    |                    |                        |          |       |
| 🔞 Cálculo do Imposto                                       |    |                      |            |                          |           |                                    |                    |                        |          |       |
| 👔 Outras Informações                                       |    |                      |            |                          |           |                                    |                    |                        |          |       |
| 👒 Opção pela Tributação: 🔍                                 | *  |                      |            |                          |           |                                    |                    |                        |          |       |
| Por Deduções Legais Imposto a Restituir     2.268,98       |    |                      |            |                          |           |                                    |                    |                        |          |       |
| O Por Desconto Simplificado<br>Imposto a Pagar<br>2.143,85 |    |                      |            |                          |           |                                    |                    |                        |          |       |
| 💐 Entregar Declaração                                      |    | 🖌 Informações salva  | s às 16:25 | 5:27.                    |           |                                    |                    | QK                     | Ajuda    |       |

**Passo 2.4**: Na barra lateral, ainda no Resumo da Declaração, clique em CÁLCULO DO IMPOSTO e veja que o valor da doação já entrou no campo DEDUÇÃO DE INCENTIVO.

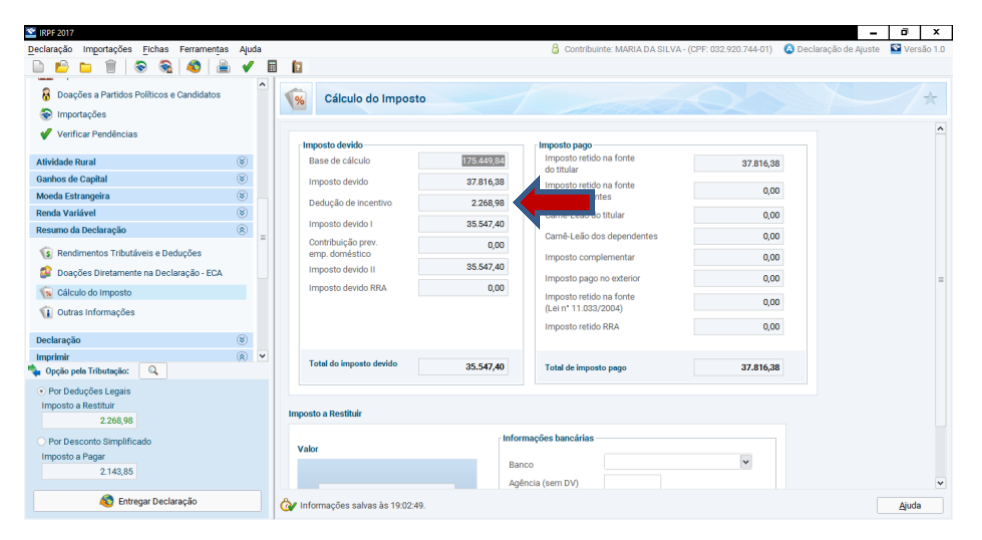

**Passo 3**: A seguir, na barra lateral, entre na opção IMPRIMIR e clique em DARF — DOAÇÕES DIRETAMENTE NA DECLARAÇÃO — ECA para gerar a DARF da sua doação (destacando que, mesmo doando parte do IR retido na fonte, precisa-se pagar a DARF e receber o valor de volta na restituição).

| S IRPF 2017                                     |                  |                           |                                                                          |                             | - 🗆 X                    |
|-------------------------------------------------|------------------|---------------------------|--------------------------------------------------------------------------|-----------------------------|--------------------------|
| Declaração Importações Fichas Ferramentas Ajuda |                  |                           | Contribuinte: MARIA DA SILVA - (CPF: 032.920)                            | 744-01) 🛛 🙆 Declaração (    | de Ajuste 🛛 🔛 Versão 1.0 |
| 🗈 🖻 🗀 🗑 🗟 🗞 🚳 🚔 🖌 🛙                             | 2                |                           |                                                                          |                             |                          |
| 💫 Salvar On-line 🔷                              | Doaçõe           | s Diretamente na D        | eclaração                                                                |                             | 1                        |
| Recuperar On-line                               | Fundos           | Nacional, Distrital,      | Estaduais e Municipais da Criança e do Adolescente                       |                             |                          |
| Imprimir                                        | 🚺 Caso tenha e   | fetuado doações de incent | tivo no ano-calendário de 2016, preencha inicialmente a ficha Doações Ef | etuadas e então retorne a e | sta ficha.               |
| 🚔 Declaração                                    | -                |                           |                                                                          |                             |                          |
| 🊔 Rendimentos Recebidos de PF                   | Item +           | Tipo de Fundo             | Fundo                                                                    | CNPJ                        | Valor                    |
| Recibo                                          | 1                | Estadual                  | CE - Ceará                                                               | 14.761.583/0001-88          | 1.134,49                 |
| Darf do IRPF                                    |                  |                           |                                                                          |                             |                          |
| Darf de Multa por Entrega em Atraso             |                  |                           |                                                                          |                             |                          |
| Darf - Doações Diretamente na Declaração - ECA  |                  |                           |                                                                          |                             |                          |
| Relação de Declarações                          |                  |                           |                                                                          |                             |                          |
| Comunicação à Fonte Pagadora de Saída do País   |                  |                           |                                                                          |                             |                          |
| Informe de Rendimentos                          |                  |                           |                                                                          |                             |                          |
| Informe de Plano de Saúde                       |                  |                           |                                                                          |                             |                          |
| Ferramentas 🛞 💌                                 |                  |                           |                                                                          |                             |                          |
| <ul> <li>Por Deduções Legais</li> </ul>         |                  |                           |                                                                          |                             |                          |
| Imposto a Restituir                             |                  |                           |                                                                          |                             |                          |
| 2.208,98                                        |                  |                           |                                                                          |                             |                          |
| Por Desconto Simplificado                       |                  |                           |                                                                          |                             |                          |
| 2.143,85                                        |                  |                           |                                                                          | <u>N</u> ovo <u>E</u> dita  | r Excluir                |
| Entregar Declaração                             | 👌 Informações sa | lvas às 16:27:51.         |                                                                          |                             | Ajuda                    |

Passo 3.1: Gerar o PDF do DARF para efetivação da doação.

| Nº UO REC | ibo Tipo | A/E/S  | CPF            |                | Nome 🔺 | Selecione a opcão deseiad                    |
|-----------|----------|--------|----------------|----------------|--------|----------------------------------------------|
| )         |          | Ajuste | 032.920.744-01 | MARIA DA SILVA | -      | Visualizar     Gerar imagem PDF     Imprimir |
|           |          |        |                |                |        | <u>O</u> k<br><u>C</u> ancelar<br>Ajuda      |

**DARF**: O sistema irá gerar um DARF (como no exemplo abaixo) — sob o código **3351** —, que é uma guia para pagamento até 28/04/2019 na rede bancária. Se você tiver imposto a pagar (e não tiver apenas retido na fonte) também terá outro DARF a gerar (do imposto restante) para gerar no menu Impressões.

| 🕌 Darf |                                                                                          |                                                |                                 | -   | • | x |
|--------|------------------------------------------------------------------------------------------|------------------------------------------------|---------------------------------|-----|---|---|
|        | ▶ H 1 D D R Q 100% V                                                                     |                                                |                                 |     |   |   |
|        |                                                                                          |                                                | ≓ Va                            |     |   | ^ |
|        | MINISTÉRIO DA FAZENDA                                                                    | 02 Periodo de Apuração                         | 31/12/2016                      | - 1 |   |   |
|        | SECRETARIA DA RECEITA FEDERAL DO BRASIL<br>Documento de Arrecadação de Receitas Federais | 03 Número CPF ou CNPJ                          | 032.920.744-01                  | - 1 |   |   |
|        | DARF                                                                                     | 04 Código da Receita                           | 3351                            |     |   |   |
|        | 01 Nome / Telefone                                                                       | 05 Número de Referência                        | 1476158300018859                |     |   |   |
|        | MARIA DA SILVA                                                                           | 06 Data de Vencimento                          | 28/04/2017                      | - 1 |   |   |
|        | Declaração de Ajuste Anual                                                               | 07 Valor do Principal                          | 1.134,49                        | - 1 |   |   |
|        | Doação Fundo Direito da Criança/Adolescente<br>Fundo Estadual - CE                       | 08 Valor da Multa                              | 0,00                            | - 1 |   |   |
|        | DARF válido para pagamento até 28/04/2017                                                | 09 Valor dos Juros e/ou<br>Encargos DL-1025/69 | 0,00                            | - 1 |   |   |
|        | IRPF 2017                                                                                | 10 Valor Total                                 | 1.134,49                        | - 1 |   |   |
|        |                                                                                          | 11 Autenticação t                              | bancária (somente 1ª e 2ª vias) | - 1 |   |   |
|        |                                                                                          |                                                |                                 | - 1 |   |   |
|        |                                                                                          |                                                |                                 | - 1 |   |   |
| -      |                                                                                          |                                                |                                 | _   |   |   |

Agradecemos sua doação e também sua ajuda na divulgação deste tutorial.